## 如何將 NYCU Gmail 搬移到微軟 Outlook

\*此設定:將NYCU GMAIL 信件全部收存在個人電腦, NYCU GMAIL 將會全部信件 刪除,不保留。

說明:

- 1. 本操作說明以作業系統為 Windows, 軟體:Microsoft Outlook 為主。
- 2. 收信模式 POP 設定
- 3. 操作說明請依據圖片框線及順序步驟 (1→ 2 →3→… 完成設定)。
- 因學校 GMAIL 的容量為有一定空間使用,請設定之前,確認您的桌上型電 腦或筆電的可用容量足夠。

一、GMAIL 信箱設定

請先登入 GMAIL 信箱,再依照圖 1 步驟數字順序點選進入信箱設定。

圖1、GMAIL 設定

| M Gmail | Q, 搜尋郵件 |        |               | 辈      |     | •    | • • • <b>1</b> ? 🛞 III | Google 💮 |
|---------|---------|--------|---------------|--------|-----|------|------------------------|----------|
| 0 #X    | □- C :  |        |               |        |     | HO - | 快速設定                   | ×        |
| □ 收件匣   | □ 主要    | C 促銷內容 | <b>名</b> 社群網路 | ◎ 最新快訊 | 日前道 |      | 2 重看所                  | 有設定      |
| ☆ 己加星號  |         |        |               |        |     |      | 管理這個                   | 機構       |
| ③ 已延後   |         |        |               |        |     |      |                        |          |

- 二、 開啟 GMAIL POP
- 1. 請依據圖示依序啟用 POP 設定。
- 2. 點選啟用 POP 選項後,請務必點選【儲存變更】,完成啟用 POP 設定。

圖 2、 POP 設定

| 設定<br>一般設定 標築 收件匣 帳戶 篩選器和封                                                           | 1<br>動品地址 轉寄和 POP/IMAP 外掛程式 即時通訊和 Meet 進階 離線設定 背景主題                                                                                                    |
|--------------------------------------------------------------------------------------|----------------------------------------------------------------------------------------------------|
| <b>轉寄:</b><br>瞭解詳请                                                                   | 新 <b>壇轉寄地址</b><br>提示:您也可以建立篩選器,只轉寄部分郵件。                                                                                                    |
| POP 下載:<br>瞭解詳情<br>3                                                                 | t. 狀態:已停用 POP         動前有郵件啟用 POP 功能         對現在起所收到的郵件啟用 POP 功能         對現在起所收到的郵件啟用 POP 功能         U POP 存取後 刪除 National Yang Ming Chiao Tung University 郵件 的副本         ✓         A. 設定電子郵件用戶端 (例如 Outlook 、Eudora 、Netscape Mail)         設定戰明 |
| IMAP 存取:<br>(使用 IMAP 從其他用戶端存取 National Yang Ming Chia<br>Tung University 鄞件)<br>瞭解詳情 | 狀態:已啟用 IMAP<br>◎ ② 節用 IMAP<br>● 停用 IMAP<br>設定電子鄧件用戶端 (例如 Outlook 、Thunderbird 、iPhone)<br>設定説明                                                                                                    |
|                                                                                      | 4                                                                                                    |

## 三、應用程式密碼取得

- 1. OUTLOOK 輸入的 NYCU GMAIL 密碼,一定要用<mark>【應用程式密碼】</mark>。
- 2. 應用程式密碼設定:

https://support.google.com/accounts/answer/185833?h1=zh-Hant

圖 3、應用程式密碼

| ← 應用程式密碼                                                                            |                |
|-------------------------------------------------------------------------------------|----------------|
| 在不支援新式安全性標準的舊版應用程式和服務中,您可以使用應<br>登入 Google 帳戶。                                      | 用程式密碼          |
| 相較於採用新式安全性標準的新版應用程式和服務,透過應用程式<br>戶的方式比較不安全。建立應用程式密碼前,請確認您是否需要使<br>才能登入應用程式。<br>瞭解詳情 | 密碼登入帳<br>用這類密碼 |
| 您的應用程式密碼                                                                            |                |
| 我的「Windows 電腦」上的「郵 建立日期:2022年8月3日,<br>件」 (2) 期:2022年8月3日                            | 上次使用日 🔟        |
| 我的「Windows 電腦」上的「郵 建立日期:2022年6月28日<br>」 期:2022年6月28日                                | ,上次使用日 🔲       |
| 如要設定新的應用程式密碼,請在下方輸入<br>應用程式名稱<br>OUTLOOK使用                                          |                |
| 2                                                                                   | 建立             |

## 圖 5. 、將產生應用程式密碼紀錄後續使用

| 系統產生的應用程式密碼                                                                                                    |
|----------------------------------------------------------------------------------------------------|
| 您装置專用的應用程式密碼                                                                                                    |
| bzxi sr—eyqm qenb                                                                                                    |
| 使用方式<br>在您想設定 Google 帳戶的應用程式或裝置上前往帳戶的「設定」頁面,然後將您<br>的容碼普換成上方的 16 字元密碼。<br>這個應用程式密碼就如何您平常使用的密碼,可授予完整的 Google 帳戶存取權<br>限,您不需要配住這組密碼,因此,請勿將密碼將下或透露給任何人知道。<br>完成 |

## 四、 OUTLOOK 設定帳號

圖 6、新增帳號

|                       | ) <del>-</del> |                      |              |         |     |    |                                           |  |
|-----------------------|----------------|----------------------|--------------|---------|-----|----|-------------------------------------------|--|
| 檔案                    | 常用             | 傅送 / 接收              | 資料夾          | 檢視      | 說明  | Q  | 告訴我您想做什麼                                  |  |
| ×<br>■■<br>新増<br>電子郵件 | 1<br>新項目       | ☞ 略過 ● 清理 > ● 心极郵件 > | 入制除          | □<br>封存 |     | 全部 | ♀ ■ ● → ■ ● → ■ ● → ■ ● ● ● ● ● ● ● ● ● ● |  |
| 新埠                    | 9              | 刪                    | 除            |         |     |    | 回覆                                        |  |
| ⊿ 我的昏                 | 曼愛             |                      | <b>*</b>   [ | 搜尋 <0   | W>  |    |                                           |  |
| 收件匣                   |                |                      |              | 全部      | 未讀取 | Z  |                                           |  |

|       |                               | 202 |
|-------|-------------------------------|-----|
| ©     | 帳戶資訊                          |     |
| 命 資訊  |                               |     |
| 開啟和匯出 |                               |     |
|       | ★ 新増帳戶 2                      |     |
| 另存新檔  | ● 帳戶設定                        |     |
| 儲存附件  | ▲<br>健更此帳戶的設定或設定更多連線。<br>帳戶設定 |     |
| 列印    | ·                             |     |

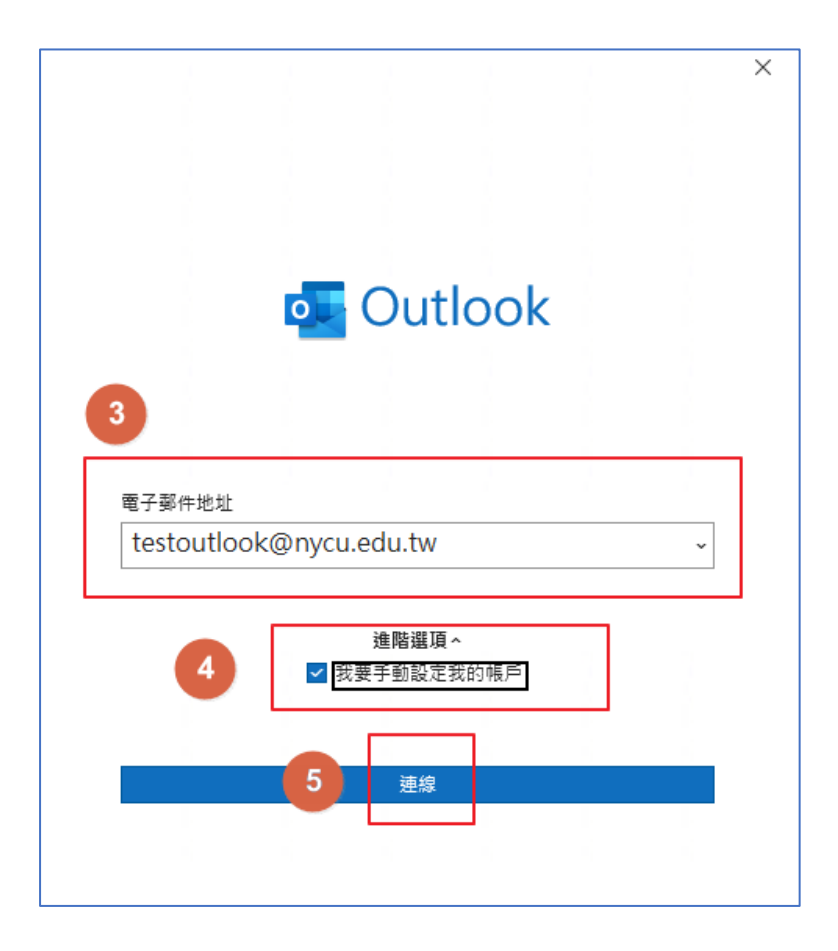

|               |             |                                 |        | × |
|---------------|-------------|---------------------------------|--------|---|
| or Outlook    |             |                                 |        |   |
| 進階設定          |             |                                 |        |   |
|               | · _ ·       |                                 |        |   |
|               | 0           |                                 | G      |   |
| Microsoft 365 | Outlook.com | Exchange                        | Google |   |
| РОР           | 6 лар       | E<br>Exchange<br>2013 或更早版<br>本 |        |   |
| 請選擇I          | POP選項       | Ę                               |        |   |
|               |             |                                 |        |   |
| <u>返回</u>     |             |                                 |        |   |
|               |             |                                 |        |   |
|               |             |                                 |        |   |

| POP 帳戶設定<br>testoutlook@nycu.edu. | tw   | ×<br>( <u>不是您嗎?)</u> |
|-----------------------------------|------|----------------------|
| 密碼<br>******                      | 7    | Ŷ                    |
| 應用利                               | 呈式密碼 |                      |
|                                   |      |                      |
|                                   |      |                      |
| 返回                                | 8    | 連線                   |

| o Outloc   | k                           |                                    |                       |     |             |
|------------|-----------------------------|------------------------------------|-----------------------|-----|-------------|
| 已成功新增      | 帳戶                          |                                    |                       |     |             |
|            | DP<br>stoutlook@r           | nycu.edu.tw                        | 1                     |     |             |
|            |                             |                                    |                       |     |             |
|            |                             |                                    |                       |     |             |
|            |                             |                                    |                       |     |             |
|            |                             |                                    |                       |     |             |
| 新增其他電子     | 郵件地址                        |                                    |                       |     |             |
| 新增其他電子     | 郵件地址                        | il.com                             |                       | ~   | ~一步         |
| 新增其他電子<br> | 郵件地址                        | 進階選項                               | ų ~                   | •   | <b>∽</b> —步 |
| 新增其他電子     | 郵件地址<br>✔ ₹                 | <b>進階選</b> 耳<br>我要手動設定             | <b>〔</b> ▲<br>至我的帳戶   | × 1 | 5—步         |
| 新増其他電子     | 郵件地址<br>₹                   | <b>進階選</b> 項<br>我要手動設定             | ■ <b>~</b><br>至我的帳戶   | •   | 5—步         |
| 新增其他電子     | 郵件地址<br>☑ ₹                 | <b>進階選</b> 珥<br>我要手動設力             | <b>頁</b> へ<br>E我的帳戶   | •   | ∑—步         |
| 新増其他電子     | 郵件地址<br>✓ ₹                 | 進階選現<br>我要手動設定<br>Outlook Ma       | Q ^<br>E我的帳戶<br>obile | ~   | 5—步         |
| 新増其他電子     | 郵件地址<br>✓ ≸<br>5手機上設定(<br>9 | 進階選項<br>我要手動設定<br>Outlook Ma<br>完成 | ¶へ<br>E我的帳戶<br>obile  | · 1 | 5-步         |

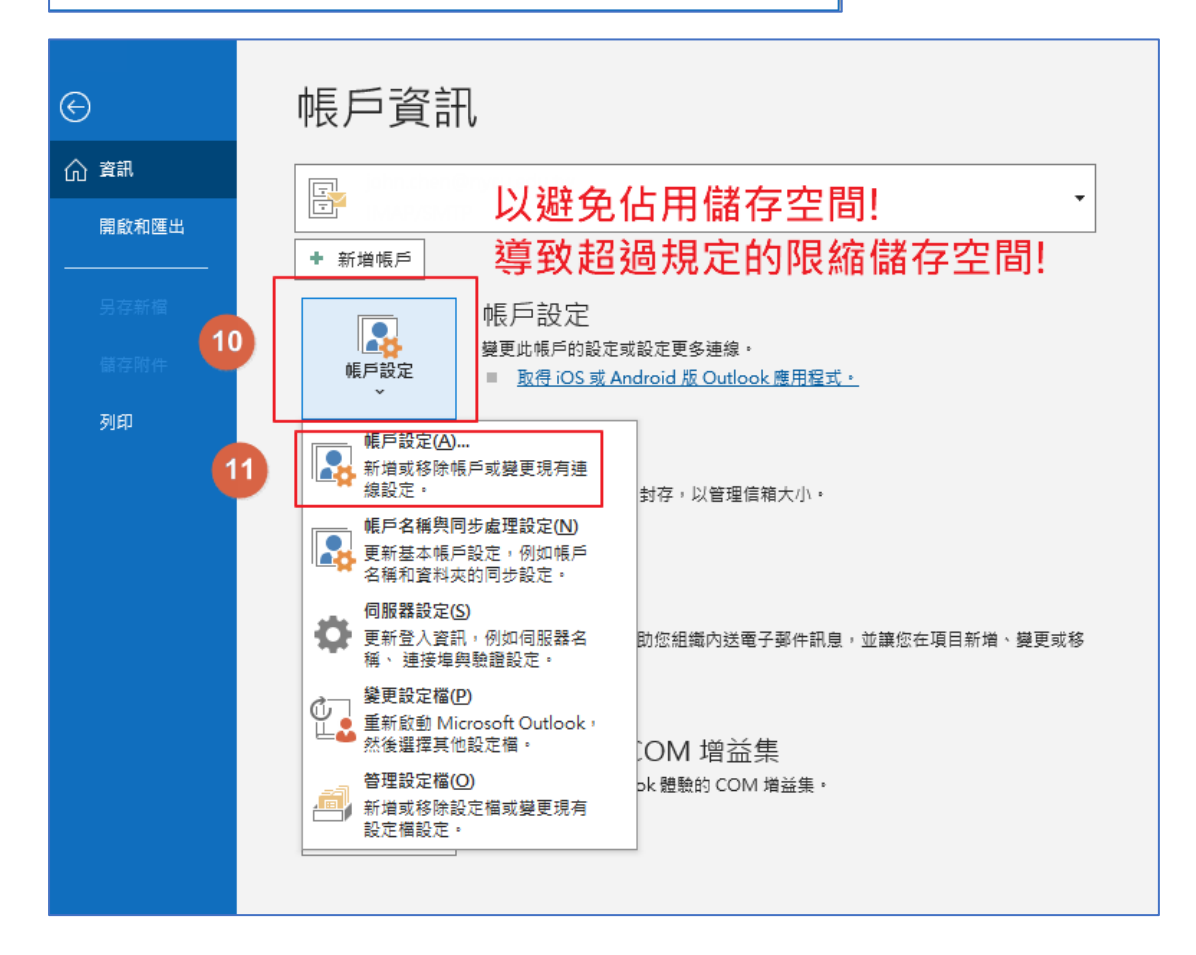

| 帳戶設定                         |               |                 |              |           |          | ×              |
|------------------------------|---------------|-----------------|--------------|-----------|----------|----------------|
| 電子郵件帳戶<br>您可以新増或移除帳戶。您可以選取帳戶 | 5並變更其設定。      |                 |              |           |          |                |
| 電子郵件 資料檔 RSS 摘要 SharePoint 湯 | 單 網際網路行       | 事層 已發佈的行        | 事層 通訊錄       | ž         |          |                |
| 續新增(Ŋ ※12 Ŋ 營 變更(A)          | ✔ 設成預設値       | (D) 🗙 移除(M)     | <b>1</b>     |           |          |                |
| 名稱                           |               | 類型              |              |           |          |                |
| ♥, i@nycu.edu.tw             |               | IMAP/SMTP (預    | 設使用這個帳       | 戶傳送)      |          |                |
| testoutlook@nycu.edu.tw      |               | POP/SMTP        |              |           |          |                |
|                              |               |                 |              |           |          |                |
|                              |               |                 |              |           |          |                |
|                              |               |                 |              |           |          |                |
|                              |               |                 |              |           |          |                |
| 選取的帳戶會將新郵件傳送至下列位置:           |               |                 |              |           |          |                |
| 變更資料夾(E) testoutlook@nycu.ed | u.tw∖收件匣      |                 |              |           |          |                |
| 在資料檔 C·\Users\iobn           | chen\Document | s\Outlook 楣客\te | estoutlook@  | )nvcu edu | tw.pst 中 |                |
|                              |               |                 | este allooke | ,         |          |                |
|                              |               |                 |              |           |          |                |
|                              |               |                 |              |           |          |                |
|                              |               |                 |              |           |          | 關閉( <u>C</u> ) |

|                      |             |              |              | × |
|----------------------|-------------|--------------|--------------|---|
| POP 帳戶設定             |             |              |              |   |
| testoutlook@nycu.edu | .tw         |              |              |   |
|                      |             |              |              |   |
| 一般設正                 |             |              |              |   |
| 您的冶碑                 | testoutlool | k@nycu.edu.t | w            |   |
| 帳戶名稱                 | testoutlool | k@nycu.edu.t | w            |   |
|                      | 範例          | :「公司」或「      | Microsoft帳戶」 |   |
| 回覆地址                 |             |              |              |   |
| 13 組織                |             |              |              |   |
|                      |             | -            |              |   |
| 郵件設定                 |             |              |              |   |
| □ 在伺服器上保留-           | ·份郵件複本      |              |              |   |
|                      |             |              |              |   |
|                      |             |              |              |   |
| 不要勾選係                | 留複          | 本            |              |   |
| 大周眼界上                | -10-00      |              |              |   |
| 往问版奋工                | _(GOC       | gie):        |              |   |
|                      |             |              |              | _ |
| 重設郵件設定               |             | 14           | 下一步          |   |
|                      |             |              |              |   |
|                      |             |              |              |   |
|                      |             |              |              |   |

|           |    |   |  | Х |
|-----------|----|---|--|---|
| o Outlook |    |   |  |   |
| 帳戶已成功更新   |    |   |  |   |
|           |    |   |  |   |
|           |    |   |  |   |
|           |    |   |  |   |
|           |    |   |  |   |
|           |    |   |  |   |
|           |    |   |  |   |
| 15        |    | 1 |  |   |
|           | 完成 |   |  |   |

| ▲ testoutlook@nycu.ed |  |
|-----------------------|--|
| 收件匣 7                 |  |
| 寄件備份                  |  |
| 刪除的郵件                 |  |
| 垃圾郵件                  |  |
| 寄件匣                   |  |
| 搜尋資料夾                 |  |
|                       |  |

注意事項:

設定成功之後,接下來需要等待很長的時間,如果郵件很多的話,有可能要幾個小時才能全部匯入。不放心的話可以隔一段時間到收件匣查看,會看到郵件 慢慢匯進來的過程。